## 新乡学院 2021 年新生线上人学报到注册指南

(2021 级全体新生须于9月8日 24:00 前完成线上入学报到注册)

第一步:打开微信,扫描下方二维码。

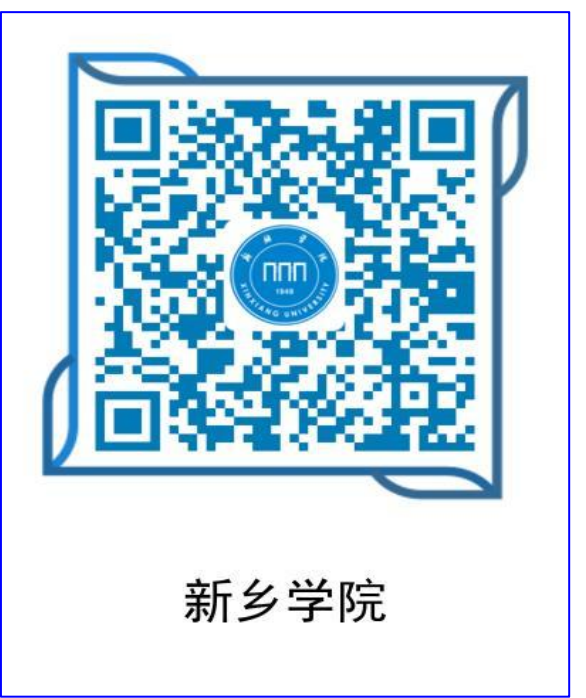

第二步:在出现的注册界面(见下图)中,按要求填写信息后,点击"登陆"按钮 进行注册。

| ×                                     | 新乡学院新生               | 注册系统       |    | ••• |
|---------------------------------------|----------------------|------------|----|-----|
|                                       | 新乡学院新生               | 注册系统       |    |     |
| 学                                     | 号:                   |            |    |     |
| 密                                     | ·码:                  |            |    |     |
| 验证                                    | 码:                   | 登          | 陆  |     |
| 0                                     | 600ocM               | 看不清拚       | 一张 |     |
| 密码;<br>验证                             | 是身份证号码后六位<br>码区分大小写。 | <b>ک</b> 。 |    |     |
| ····································· | 码区分大小写。              |            |    |     |

注意:1.学号按照录取通知书上的信息填写,密码是新生身份号码后6位(最后一 位如果为字母,大小写均可)2.验证码填写时一定要与提示完全一致(区分大小写)。 第三步:如果注册信息填写正确,会显示以下界面。新生确认显示的姓名、学号均 正确后,填写你微信绑定的手机号码后,点击"提交"按钮。

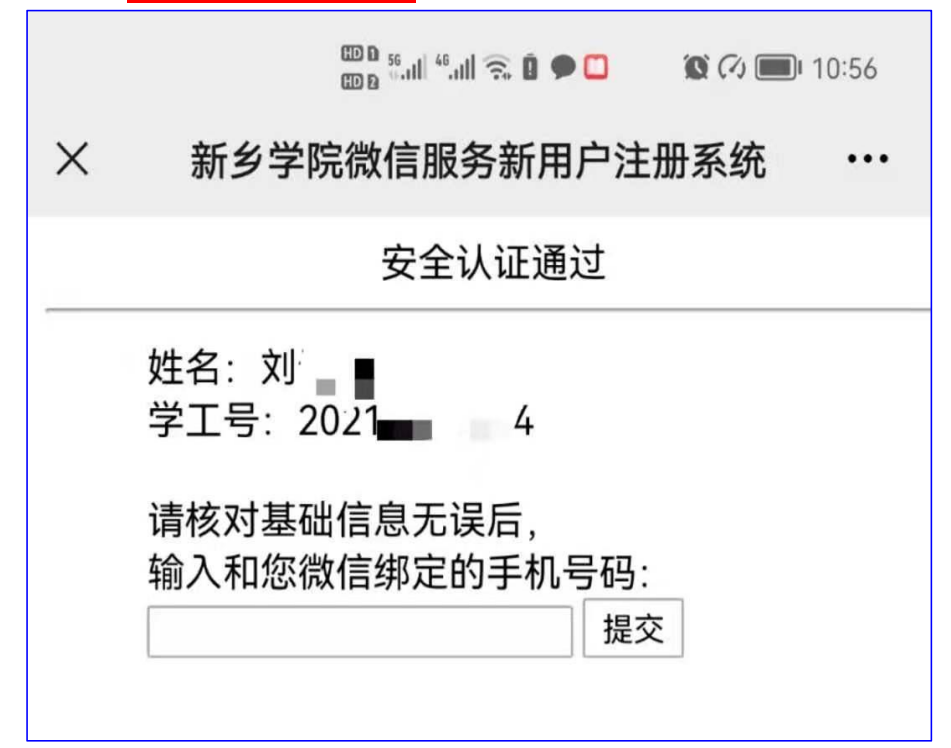

第四步:提交后,将显示以下界面,新生长按屏幕上的二维码进行识别。

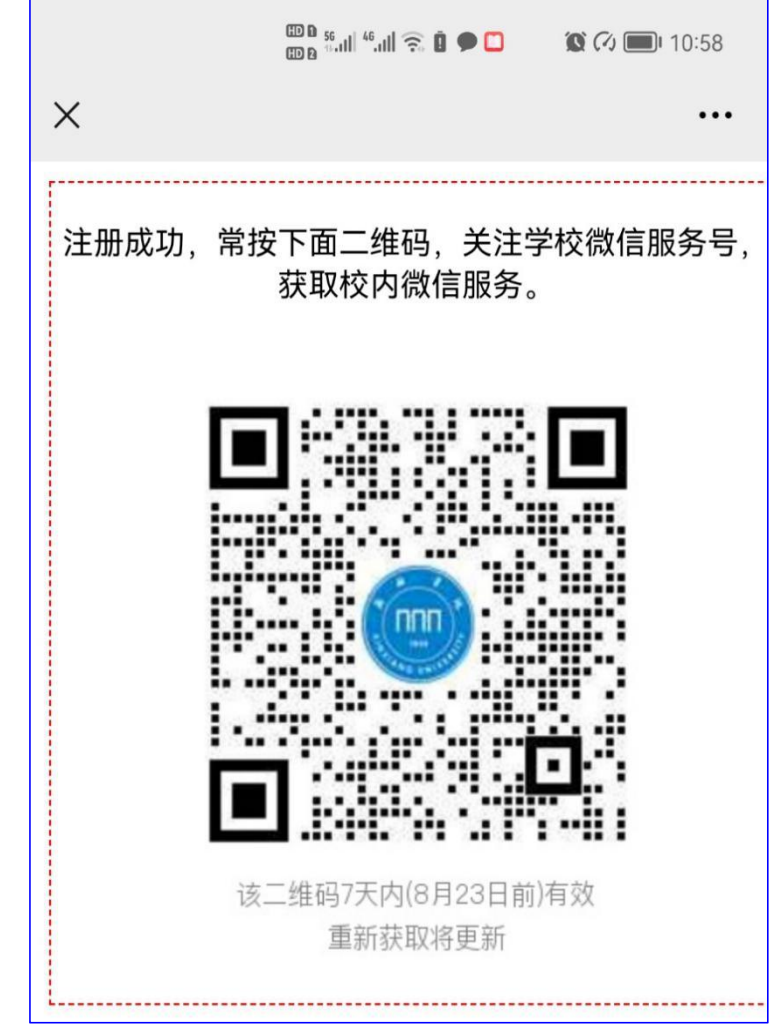

第五步: 识别后, 将显示以下界面, 新生点击"关注"按钮, 关注学校企业微信公 众号。

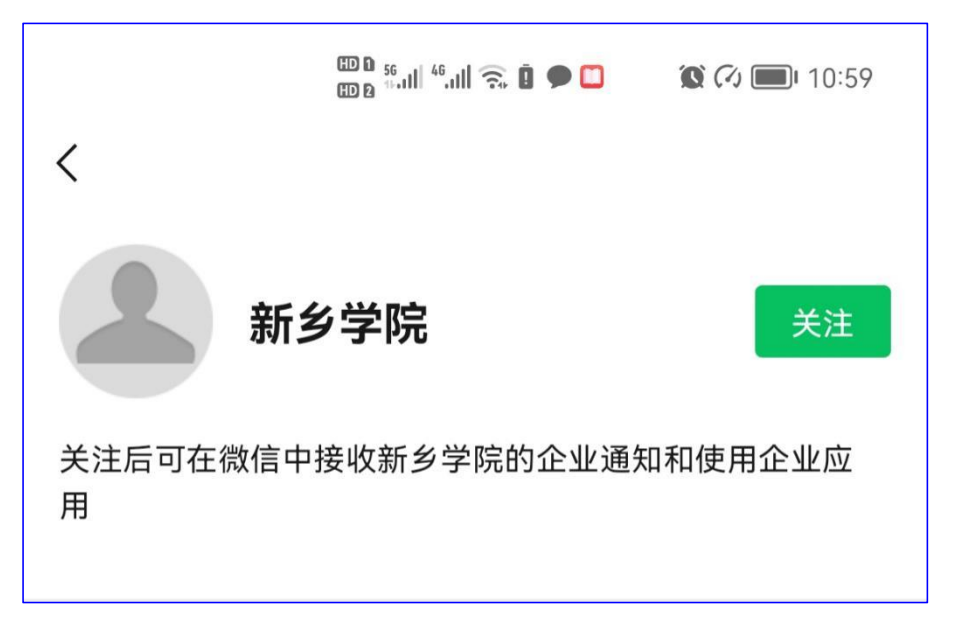

第六步:关注后,将自动显示公众号服务功能(见下图)页面,新生点击其中的"新 生报到审核"。

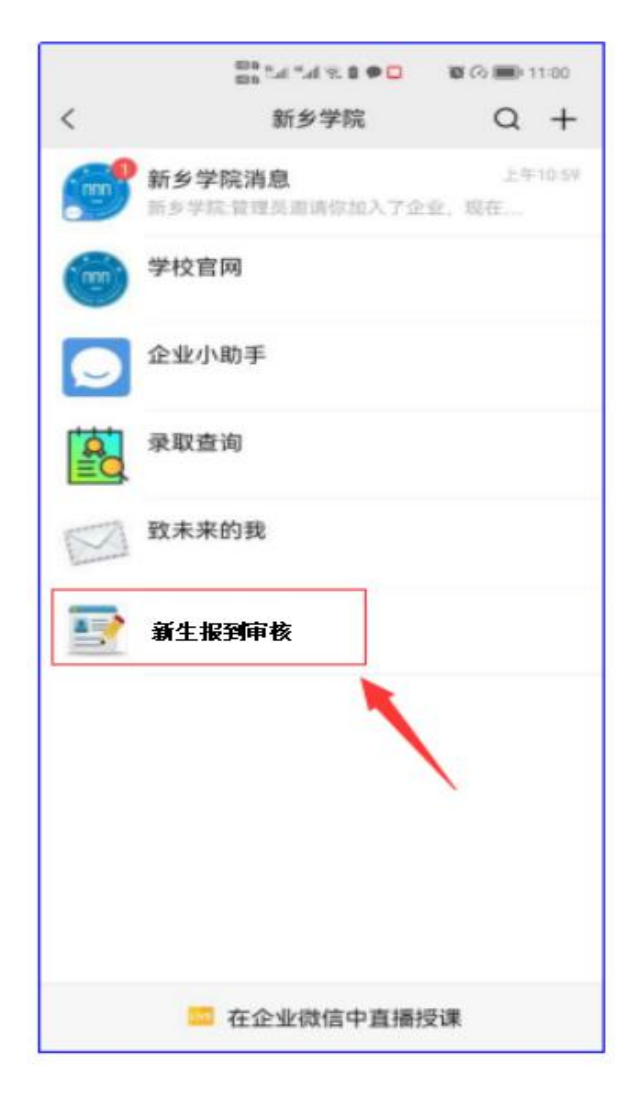

第七步:新生根据页面提示,严格按照"拍照示例图",将新生录取通知书、高考准 考证和身份证按图示位置摆好后,拍于 1张照片内,然后点击"选择文件"按钮, 选择刚刚所拍的照片,并上传。

|                                                                                                    | 10 8 56.11 46.11 🙃 🗭 🛄                | 🎕 🕫 🛑 I1:06        |  |  |  |  |  |
|----------------------------------------------------------------------------------------------------|---------------------------------------|--------------------|--|--|--|--|--|
| ×                                                                                                    | 上传证明文件的照片                             |                    |  |  |  |  |  |
| 报到审核材料上传系统                                                                                                    |                                       |                    |  |  |  |  |  |
| 请将您的录取<br>要求,正面向<br>拍成照片,然                                                                                                    | ===================================== | 准考证,按通知<br>关键文字和图像 |  |  |  |  |  |
| 照片大小1MB                                                                                                    | 以内:                                   |                    |  |  |  |  |  |
| 选择文件未选择任何文件                                                                                                    |                                       |                    |  |  |  |  |  |
| L                                                                                                    |                                       |                    |  |  |  |  |  |
|                                                                                                    | 拍照示例图                                 | <b>3</b> 身份<br>证   |  |  |  |  |  |
| A STATE OF A STATE OF |                                       |                    |  |  |  |  |  |

注意:1.上传照片必须严格按照示例图片摆放、拍照,否则将不会被审核通过;2. 照片大小不能超过1M,如果拍摄的照片过大,需进行编辑后再上传。(小窍门:可 以将超过大小的图片发送给<mark>自己的"微信文件传输助手"(绝对不要发至他人或他</sub> 处),然后再保存,文件就会变小了)</mark>

特别提醒: ①绝对**不要**将此照片通过网络传给其他任何人或上传至其 他任何地方②出于安全考虑,建议新生完成"新生报到审核"上传后, 及时从手机和"微信文件传输助手"中删除此照片。 第八步:上传完毕后,新生可查看自己上传的照片,确认无误后等待学校审核即可。 新生如上传错误或对已上传照片不满意,可于9月8日24:00前重新上传,逾期无 法重新上传。

| 晚上9:12(                                  |                                                                                                    |                                       | © <b>₩                                   </b> |
|------------------------------------------|----------------------------------------------------------------------------------------------------|---------------------------------------|-----------------------------------------------|
| ×                                        | 上传证明                                                                                                    | 月文件的照片                                |                                               |
| 报到审核机<br>请将您的<br>要求,正可<br>拍成照片,<br>照片样例: | 材料上传系统<br>录取通知书、身<br>面向上叠放整齐<br>然后上传。                                                                                                    | 一一一一一一一一一一一一一一一一一一一一一一一一一一一一一一一一一一一一一 | 善考证,按通知<br>€键文字和图像                            |
| 照片大小1选择文件                                | <ul> <li>前林 孝</li> <li>京 取</li> <li>登地复、你被取</li> <li>道待录取通知书</li> <li>诗行录取通知书</li> <li>诗行录取通知书</li> <li>市社道知:</li> <li>()</li> <li>()</li></ul> | ・・・・・・・・・・・・・・・・・・・・・・・・・・・・・・・       |                                               |
| 1                                        | =                                                                                                    |                                       | <                                             |

再次提醒:

1.2021级新生线上入学报到注册截止时间为9月8日24:00;

2. 上传的审核照片必须严格按照"拍照示例图"格式和满足

限定大小要求;

3. 注意信息安全,①绝对不要将此照片通过网络传给任何人 或上传至其他任何地方②出于安全考虑,建议新生完成"新生 报到审核"上传后,及时从手机和"微信文件传输助手"中删 除此照片。